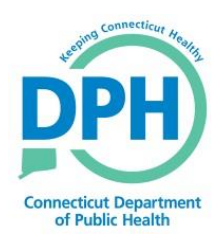

## How to Locate a CT DPH Licensed Lead Abatement Contractor or Licensed Lead Consultant

## LEAD POISONING PREVENTION & RADON PROGRAM • APRIL 2020

A step-by-step guide on how to navigate the State of Connecticut's eLicense website to locate a DPH-licensed Lead Abatement Consultant (Lead Abatement Supervisor or Worker) and/or a Lead Abatement Consultant (Lead Inspector, Lead Inspector Risk Assessor, or Lead Planner-Project Designer).

## **eLicense Website Directions:**

- 1) Go to: <u>https://www.elicense.ct.gov/Lookup/GenerateRoster.aspx</u>
- 2) Scroll down to "Lead Consulting and Abatement Professionals"
- 3) Click the plus sign (+) to expand the list as shown below

+Home Improvement Contractors/Inspectors

Lead Consulting and Abatement Professionals

Lead Abatement Contractors (No Fee Required) Lead Consultants (No Fee Required)

+Liquor - Commercial (Manufacturing, Shipping, Distribution and Brands)

- Select "Lead Abatement Contractors" if looking for a Lead Abatement Supervisor and/or Worker;
  "Lead Consultants" if looking for a Lead Inspector, Lead Inspector Risk Assessor or Lead Planner-Project Designer
- 5) Scroll down and click "Continue" to open the roster as an Excel, CSV, or Text file (if you use Excel, you will be able to expand a cell to see all contents)

\* If you wish to find a specific license, go to: <u>https://www.elicense.ct.gov/Lookup/Licenselookup.aspx</u>

\* All data within License Lookup is maintained by the State of Connecticut, updated instantly, and considered a primary source of verification.

\* You can search by license type, license number, business name, and/or by individual.

For additional assistance, please contact the Lead Poisoning Prevention & Radon Program at (860) 509-7299.

Connecticut Department of Public Health 410 Capitol Avenue, Hartford, CT 06134 www.ct.gov/dph